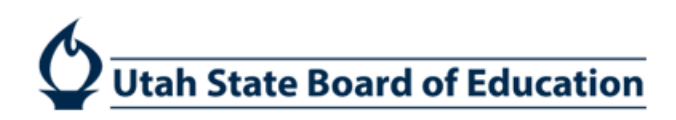

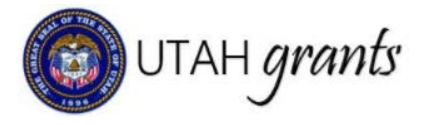

# **Budget Revisions in Utah Grants**

Activities that occur after the award is issued are considered post-award activities. These are managed in the Monitoring section of Utah Grants.

## Grantee Revision Creator

1. Locate program for which budget is being revised. Click the Monitoring tab (top Menu) and locate the program. Expand the + (plus sign) to view line details, click green eye icon.

| UTAH grants Er                   | nterprise G | Grants Managemen              | nt System (UAT)                     | 0                            |                        |          |                  | -         | Grants | Portal 🔫 |
|----------------------------------|-------------|-------------------------------|-------------------------------------|------------------------------|------------------------|----------|------------------|-----------|--------|----------|
|                                  | < HOME      | Opportunities Appli           | ications Grants Monitoring          | •                            |                        |          |                  |           |        |          |
|                                  | Mon         | itoring Schedule for          | all Active Grants 👔                 |                              |                        |          |                  |           |        |          |
| Pending Tasks<br>Completed Tasks | This        | Section Manages Post Aw<br>EA | vard Activities for Grant as below: |                              |                        |          |                  |           |        |          |
| Activities                       |             | Title                         | Grantor Organization                | Grantee Organization         | Grant Period           | # Awards | Total Obligated  | Amount    | Status | Actions  |
| Manage Progress Reports          | Œ           | Prog2-Nov7-SF_2016 -          | 2016 USBE                           | Box Elder Co School District | 11/10/2018-+10/30/2019 | 1        |                  |           | Active | ۲        |
| View Site Visits                 | Œ           | IDEA_2018 - 2018              | USBE                                | Box Elder Co School District | 7/1/20169/30/2018      | 1        |                  |           | Active | ۲        |
| Manage Payment Requests          | Œ           | REI_2017 - 2017               | USBE                                | Box Elder Co School District | 7/1/20169/30/2018      | 1        |                  |           | Active | ۲        |
|                                  | Ð           | 19STAC - Special Ed S         | tate Le USBE                        | Box Elder Co School District | 7/1/20186/30/2019      | 1        |                  |           | Active | ۲        |
|                                  |             | 19FTD - IDEA FTD JRS          | S-2019 USBE                         | Box Elder Co School District | 7/1/20186/30/2020      | 1        |                  |           | Active | ۲        |
| 2.5                              | 0           | ID                            | Title                               | Budget Period                | Total Awarded Amount   | Total    | Obligated Amount | Status    | Act    | tion 3   |
|                                  |             | AD-USBE54                     | 19FTD - IDEA FTD JRS - 2019         | 7/1/20186/30/2020            | \$10,000.00            |          | \$10,000.00      | Activated |        | ~        |

2. Create Budget Revision by selecting the \$ Budget subtab, then selecting Initiate Revision in the Award Budget section.

| Award View<br>19FTD - IDEA FTD JRS - 2019          |                                          |                                                              | ≡                                  |
|----------------------------------------------------|------------------------------------------|--------------------------------------------------------------|------------------------------------|
| ID<br>AD-USBE54                                    | GRANT ID<br>GT-USBE-055                  | Status<br>Activated                                          | Budget Period<br>7/1/20186/30/2020 |
| Grants and Awards are managed throughout Program I | ife cycle. The Awards is approved and ma | aintained by the Program Office. Once the Award is activatvi | ew more                            |
| Overview \$Budget \$Requests                       |                                          |                                                              |                                    |
| ▲ Payment Financials                               |                                          |                                                              |                                    |
| Reimbursement Paid<br>\$0.00                       | Remaining Amount<br>\$10000.00           | Pending Payment<br>\$0.00                                    |                                    |
| Award Budget for Budget Period                     |                                          |                                                              |                                    |
| Awarded Amount<br>\$10000.00                       | Indirect Cost %<br>2.38%                 |                                                              |                                    |
| Award Budget                                       |                                          |                                                              | Initiate Revision                  |

#### 3. Note that budget revisions will cancel any pending reimbursement request.

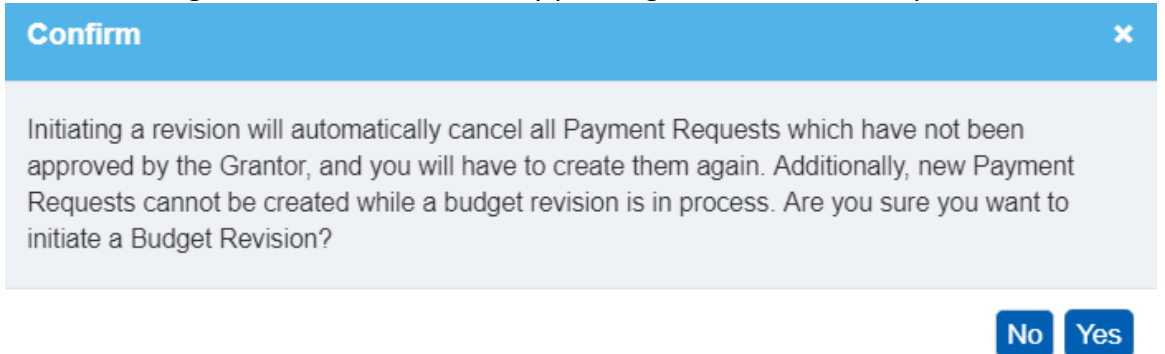

4. Edit the proposed budget by clicking on the blue pen next to the budget category. Click Save (indirect costs and totals will calculate upon Save).

| ▲ Av | vard Budget                      |                         |                          | Cancel Edit Bu  | dget Narrative Edit Internal A | Approver Save Submit Fo | r Internal Approval |  |  |  |  |
|------|----------------------------------|-------------------------|--------------------------|-----------------|--------------------------------|-------------------------|---------------------|--|--|--|--|
| Qu   | Quick Search Q                   |                         |                          |                 |                                |                         |                     |  |  |  |  |
| #    | Category Name                    | Current Approved Budget | Last USBE Approved Total | Proposed Budget | % Variance                     | Remaining Budget        | Actions             |  |  |  |  |
| 1    | Salaries (100)                   | \$0.00                  | \$0.00                   | 0               | 0%                             | \$0.00                  | 5                   |  |  |  |  |
| 2    | Employee Benefits (200)          | \$0.00                  | \$0.00                   | \$0.00          | 0%                             | \$0.00                  |                     |  |  |  |  |
| 3    | Purchased Professional & Tech    | \$0.00                  | \$0.00                   | \$0.00          | 0%                             | \$0.00                  | <i>.</i>            |  |  |  |  |
| 4    | Purchased Property Services (    | \$0.00                  | \$0.00                   | \$0.00          | 0%                             | \$0.00                  | <i>(</i>            |  |  |  |  |
| 5    | Other Purchased Services (500)   | \$0.00                  | \$0.00                   | \$0.00          | 0%                             | \$0.00                  | ø                   |  |  |  |  |
| 6    | Travel (580)                     | \$0.00                  | \$0.00                   | \$0.00          | 0%                             | \$0.00                  | <b>B</b>            |  |  |  |  |
| 7    | Supplies and Materials (600)     | \$0.00                  | \$0.00                   | \$0.00          | 0%                             | \$0.00                  | ø                   |  |  |  |  |
| 8    | Property Including Equipment (   | \$0.00                  | \$0.00                   | \$0.00          | 0%                             | \$0.00                  |                     |  |  |  |  |
| 9    | Other (Not eligible for Indirect | \$10,000.00             | \$10,000.00              | \$10,000.00     | 0%                             | \$10,000.00             | <i>.</i>            |  |  |  |  |
| 10   | Indirect Cost                    | \$0.00                  | \$0.00                   | \$0.00          | 0%                             | \$0.00                  |                     |  |  |  |  |

#### 5. Click Edit Budget Narrative

| 🔺 Av | Award Budget Cancel              |                         |                          |                |              | Edit Internal Approver | Submit For Intern | nal Approval |  |  |  |
|------|----------------------------------|-------------------------|--------------------------|----------------|--------------|------------------------|-------------------|--------------|--|--|--|
| Qu   | Quick Search Q                   |                         |                          |                |              |                        |                   |              |  |  |  |
| #    | Category Name                    | Current Approved Budget | Last USBE Approved Total | Proposed Budge | t % Variance |                        | Remaining Budget  | Actions      |  |  |  |
| 1    | Salaries (100)                   | \$0.00                  | \$0.00                   | \$0.00         | 0%           |                        | \$0.00            | ø            |  |  |  |
| 2    | Employee Benefits (200)          | \$0.00                  | \$0.00                   | \$0.00         | 0%           |                        | \$0.00            | <i>.</i>     |  |  |  |
| 3    | Purchased Professional & Tech    | \$0.00                  | \$0.00                   | \$0.00         | 0%           |                        | \$0.00            | Ø            |  |  |  |
| 4    | Purchased Property Services (    | \$0.00                  | \$0.00                   | \$0.00         | 0%           |                        | \$0.00            | <i>.</i>     |  |  |  |
| 5    | Other Purchased Services (500)   | \$0.00                  | \$0.00                   | \$0.00         | 0%           |                        | \$0.00            | <i>.</i>     |  |  |  |
| 6    | Travel (580)                     | \$0.00                  | \$0.00                   | \$0.00         | 0%           |                        | \$0.00            | <i>.</i>     |  |  |  |
| 7    | Supplies and Materials (600)     | \$0.00                  | \$0.00                   | \$0.00         | 0%           |                        | \$0.00            | <i>.</i>     |  |  |  |
| 8    | Property Including Equipment (   | \$0.00                  | \$0.00                   | \$0.00         | 0%           |                        | \$0.00            | C            |  |  |  |
| 9    | Other (Not eligible for Indirect | \$10,000.00             | \$10,000.00              | \$10,000.00    | 0%           |                        | \$10,000.00       | <i>.</i>     |  |  |  |
| 10   | Indirect Cost                    | \$0.00                  | \$0.00                   | \$0.00         | 0%           |                        | \$0.00            |              |  |  |  |

## 6. Explain the budget changes, and click Save.

| Edit Budget Narrative                 | ×   |
|---------------------------------------|-----|
| ▲ Explain/Justify the Budget Revision |     |
|                                       | _   |
|                                       | 1   |
|                                       | ave |
|                                       |     |

## 7. Click Edit Internal Approver

| 🔺 Av | vard Budget                      | Budget Narrative Edit Interna | al Approver Submit For Intern | nal Approval    |            |                  |          |  |  |  |  |
|------|----------------------------------|-------------------------------|-------------------------------|-----------------|------------|------------------|----------|--|--|--|--|
| Qu   | Quick Search Q                   |                               |                               |                 |            |                  |          |  |  |  |  |
| #    | Category Name                    | Current Approved Budget       | Last USBE Approved Total      | Proposed Budget | % Variance | Remaining Budget | Actions  |  |  |  |  |
| 1    | Salaries (100)                   | \$0.00                        | \$0.00                        | \$0.00          | 0%         | \$0.00           |          |  |  |  |  |
| 2    | Employee Benefits (200)          | \$0.00                        | \$0.00                        | \$0.00          | 0%         | \$0.00           | ø        |  |  |  |  |
| 3    | Purchased Professional & Tech    | \$0.00                        | \$0.00                        | \$0.00          | 0%         | \$0.00           | <i>.</i> |  |  |  |  |
| 4    | Purchased Property Services (    | \$0.00                        | \$0.00                        | \$0.00          | 0%         | \$0.00           | ø        |  |  |  |  |
| 5    | Other Purchased Services (500)   | \$0.00                        | \$0.00                        | \$0.00          | 0%         | \$0.00           | Ø        |  |  |  |  |
| 6    | Travel (580)                     | \$0.00                        | \$0.00                        | \$0.00          | 0%         | \$0.00           | ø        |  |  |  |  |
| 7    | Supplies and Materials (600)     | \$0.00                        | \$0.00                        | \$0.00          | 0%         | \$0.00           | Ø        |  |  |  |  |
| 8    | Property Including Equipment (   | \$0.00                        | \$0.00                        | \$0.00          | 0%         | \$0.00           |          |  |  |  |  |
| 9    | Other (Not eligible for Indirect | \$10,000.00                   | \$10,000.00                   | \$10,000.00     | 0%         | \$10,000.00      | ø        |  |  |  |  |
| 10   | Indirect Cost                    | \$0.00                        | \$0.00                        | \$0.00          | 0%         | \$0.00           |          |  |  |  |  |

8. Update Internal approver by clicking the magnifying glass, search and select appropriate individual and Save.

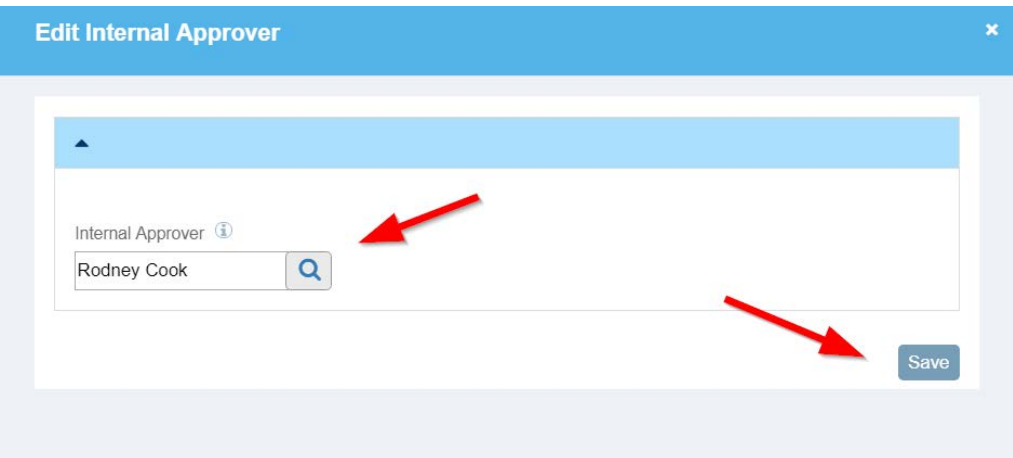

## 9. Click Submit for Internal Approval.

| ▲ Av | vard Budget                      |                         | Budget Narrative Edit Interna | Approver Submit For Intern | nal Approval |                  |            |  |  |  |  |
|------|----------------------------------|-------------------------|-------------------------------|----------------------------|--------------|------------------|------------|--|--|--|--|
| Qui  | Quick Search Q                   |                         |                               |                            |              |                  |            |  |  |  |  |
| #    | Category Name                    | Current Approved Budget | Last USBE Approved Total      | Proposed Budget            | % Variance   | Remaining Budget | Actions    |  |  |  |  |
| 1    | Salaries (100)                   | \$0.00                  | \$0.00                        | \$0.00                     | 0%           | \$0.00           | <b>B</b>   |  |  |  |  |
| 2    | Employee Benefits (200)          | \$0.00                  | \$0.00                        | \$0.00                     | 0%           | \$0.00           | <b>B</b>   |  |  |  |  |
| 3    | Purchased Professional & Tech    | \$0.00                  | \$0.00                        | \$0.00                     | 0%           | \$0.00           | <b>a</b> * |  |  |  |  |
| 4    | Purchased Property Services (    | \$0.00                  | \$0.00                        | \$0.00                     | 0%           | \$0.00           | <b>B</b>   |  |  |  |  |
| 5    | Other Purchased Services (500)   | \$0.00                  | \$0.00                        | \$0.00                     | 0%           | \$0.00           | <b>e</b>   |  |  |  |  |
| 6    | Travel (580)                     | \$0.00                  | \$0.00                        | \$0.00                     | 0%           | \$0.00           | <b>A</b>   |  |  |  |  |
| 7    | Supplies and Materials (600)     | \$0.00                  | \$0.00                        | \$0.00                     | 0%           | \$0.00           | <b>A</b>   |  |  |  |  |
| 8    | Property Including Equipment (   | \$0.00                  | \$0.00                        | \$0.00                     | 0%           | \$0.00           |            |  |  |  |  |
| 9    | Other (Not eligible for Indirect | \$10,000.00             | \$10,000.00                   | \$10,000.00                | 0%           | \$10,000.00      | <i>.</i>   |  |  |  |  |
| 10   | Indirect Cost                    | \$0.00                  | \$0.00                        | \$0.00                     | 0%           | \$0.00           |            |  |  |  |  |

#### 10. Click Yes to continue.

Confirm

Once submitted, the budget revision cannot be edited. Are you sure you want to continue?

No Yes

#### **Grantee Internal Approver**

11. Internal Approver will receive an email with a link to the budget revision.

The Internal Approver can also locate the budget revision pending their approval by clicking on Grants, Pending Tasks and selecting the task.

|                                       | <          | HOME Opportunities | Applications Grants          | loning 😽                           |                 |                     |         |     |
|---------------------------------------|------------|--------------------|------------------------------|------------------------------------|-----------------|---------------------|---------|-----|
| Q Search                              |            | A Pending Tasks    | (Assigned To Me) 🕕           |                                    |                 |                     |         | i = |
| Search.                               | Q          | 1                  |                              |                                    |                 |                     |         |     |
| All                                   | ٣          | Quick Search       | Q                            |                                    |                 |                     |         | T   |
|                                       | _          | Ref. ID            | Туре                         | Subject                            | Created By      | Created Date        | Actions |     |
|                                       |            | AD-USBE13          | Complete Budget Revision     | RN_FF_2018 - 2018 - 2018           | Admin Utah      | 10/17/2018 9:23 PM  | •       |     |
| Depting Tasks                         | -          | AD-USBE20          | Complete Budget Revision     | PS1_FF_2019 - 2019 - 2019          | Admin Utah      | 10/17/2018 9:23 PM  | •       |     |
| Completed Tasks                       |            | AD-USBE21          | Complete Budget Revision     | PS1_FF_2018 - 2018 - 2018          | Admin Utah      | 10/17/2018 9:23 PM  | •       | -   |
| Adivities                             |            | AD-USBE-54         | Budget Revision Internal Ap. | 19FTD - IDEA FTD JRS - 2019 - 2019 | Shirlene Larsen | 11/13/2018 12:46 PM | > 🍂     | 3   |
| Grants, Awards, Amerix<br>View Grants | amonts - « |                    |                              | Total R                            | ecords 4        |                     |         |     |
| View Active Awards                    | sts        | ▲ Pending Tasks    | (Assigned By Me) 👔           |                                    |                 |                     |         |     |
|                                       |            | Quick Search       | ٩                            |                                    |                 |                     |         | ۲   |
|                                       |            | Ref. ID T          | ype Sut                      | ject                               | Assigned To     | Created Date        | Actions |     |

- 12. Internal Approver reviews information on all tabs and selects the necessary action. A comments box appears and is required. Click Submit
  - a. Approve Sends application to USBE for approval and payment
    b. Send Back Sends the reimbursement request back to the creator for editing and resubmission

| Budget Revision Request<br>19FTD - IDEA FTD JRS - 2019 |                                      |                                  |                                | ≡            |
|--------------------------------------------------------|--------------------------------------|----------------------------------|--------------------------------|--------------|
| Award Number<br>AD-USBE54                              | Program Name<br>19FTD - IDEA FTD JRS | Program Fiscal Year<br>SFY-2019  | Indirect Cost Percentage 2.38% |              |
| Recipient Organization<br>Box Elder Co School District | Program ID<br>a2sr000000019dy        | Internal Approver<br>Rodney Cook |                                |              |
| Approval Decision                                      |                                      |                                  |                                |              |
| Approve     Send Back                                  | Enter *                              | Your Comments                    | Submit                         |              |
| Created                                                | Submitted for Internal Approval      | Approved Internally              | O-Submitted to Grantor         | •O<br>Active |